# GOVERNMENT OF KARNATAKA:: DEPARTMENT OF LABOUR ONLINE SERVICES PROCEDURE

| Service                                              | Registration Certificate, Licence,     |
|------------------------------------------------------|----------------------------------------|
|                                                      | Renewal and Amendment of               |
|                                                      | Registration, Filing of Annual Returns |
|                                                      | under Contract Labour (Regulation &    |
|                                                      | abolition) Act, 1970                   |
| Registering Officer                                  | Assistant Labour Commissioner          |
| Process flow involved in the service                 | For details <i>Page No</i> 2           |
| Eligibility for availing the service                 | Any workplace or Industrial premises   |
|                                                      | employing 1 or more employees and      |
|                                                      | 20 0r more for License                 |
| Documents to be submitted along with the application | For details <i>Page No 4-5</i>         |
| Fee prescribed for the service                       | For details <i>Page No 3</i>           |
| Maximum time limit for the service                   | 10 days for Registartion and           |
|                                                      | LicenceFor Renewal is Auto             |
|                                                      | Approval                               |
| General instructions                                 | For details <i>Page No</i> 6-7         |

### **Process flow for the Service**

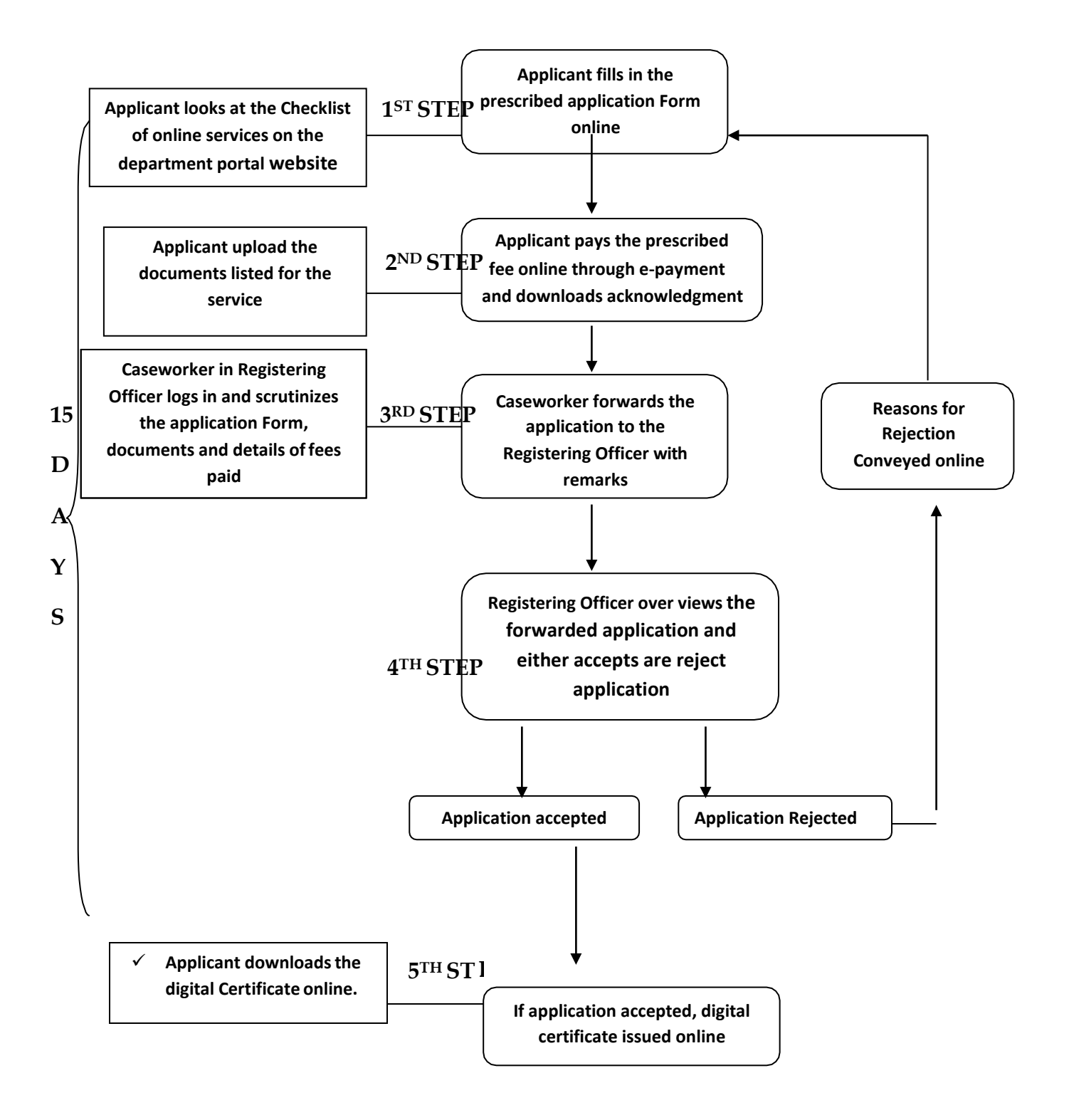

### The process flow consists of five (5) steps viz-

Step 1:- The applicant sees the check list on the online services portal.

- **Step 2:-** Applicant fills up and uploads Form-I in case of application for Registration, and grant or Renewal of Certificate of Registration. Uploads Form-XIII in case of Annual Return.
- **Step 3:-** The documents listed in the check list for the service sought shall be uploaded along with duly filled in online application Form.
- **Step 4:-** Once the online application is duly filled in and all relevant documents are uploaded, the same shall be saved and prescribed fees for the service shall be paid through the e-payment gateway.
- **Step 5:-** Once the payment is made through the payment gateway, the applicant download acknowledgement for his/her application and fee payment.

**Fee prescribed : –** The fee prescribed for various services under the Act are as shown in the following table

**1.** Principle Employer Registration Fees Details under The Contract Labour (Regulation and Abolition) act 1971

| No | nployee Count | j.  |  |
|----|---------------|-----|--|
|    | pto 20        | 50  |  |
|    | -100          | 00  |  |
|    | -100          | 50  |  |
|    | 0-200         | 00  |  |
|    | 0-400         | 00  |  |
|    | 0-500         | 00  |  |
|    | pove 500      | 000 |  |

2. Contract Labour Licence Fees Details under The Contract Labour (Regulation and Abolition) act 1971

| Sl.No | Employee Count                | Rs.   |
|-------|-------------------------------|-------|
| 1     | Upto 20                       | 750   |
| 2     | 20-100                        | 1500  |
| 3     | 50-100                        | 2250  |
| 4     | 100-200                       | 3000  |
| 5     | 200-400                       | 5000  |
| 6     | 400-500                       | 7000  |
| 7     | Above 500                     | 10000 |
| 8     | Security deposit per employee | 50    |

# \* **Amendment Fee :-** The fee for every application for amendment of Registration shall be Rs. 200/- payable through e-payment only.

Documents to be uploaded :-

The following document shall be uploaded along with the application Form

# 1. The Registration Certificate :

- a. Authentic identity card of the Applicant like EPIC, Driving Licence, PAN card, Aadhar Card, Passport, Bank & Post Office Pass Books, Ration Card, Railway ID Card, Disabled-ID Card.
- b. Certified copy of Agreement /Contract between Principal Employer and the Contractor, if any.
- c. Copy of the Registration/Challan of ESI/PF/ST/Registration Certificate either under Factories Act or Shop Act, VAT, TIN.
- d. List with full address and identity card of Partners / Directors / Owners/ Occupiers/ Proprietors of the Organistion.
- e. Applicants / Authorised Signatories full name, address, designation with Seal.
- f. Authorisation / Power of Attorney Letter ( if applicable)
- g. Declaration regarding non-employment of child labour
- h. Copy of Memorandum of Association (MOA) / ROC in case of Private / Public Companies.

## 2. Contract Labour Licence :

- a. Authentic identity card of the Applicant like EPIC, Driving Licence, PAN card, Aadhar Card, Passport, Bank & Post Office Pass Books, Ration Card, Railway ID Card, Disabled-ID Card.
- b. Certified copy of Agreement /Contract between Principal Employer and the Contractor, if any.
- c. Copy of the Registration/Challan of ESI/PF/ST/Registration Certificate either under Factories Act or Shop Act, VAT, TIN.
- d. List with full address and identity card of Partners / Directors / Owners/ Occupiers/ Proprietors of the Organistion.
- e. Applicants / Authorised Signatories full name, address, designation with Seal.
- f. Authorisation / Power of Attorney Letter ( if applicable)
- g. Declaration regarding non-employment of child labour
- h. Copy of Memorandum of Association (MOA) / ROC in case of Private / Public Companies.

\*\* \*\* \*\*

General Instructions for obtaining Online Services under Various Acts and Rules provided by the Labour Department, Government of Karnataka, Karnataka State

| 1   | The applicant should select the service for which he/she wishes to apply.     |
|-----|-------------------------------------------------------------------------------|
| 2   | Select the concerned Online Application Form and fill all the data as per     |
|     | the application Form.                                                         |
| 3   | The applicant has to select the proper Division / District-Sub-division       |
|     | /Taluk /Hobli / Ward for which he/she is applying for the online service      |
| 4   | The applicant has to provide proper Mobile Numbers and E-mail Id's            |
|     | while entering the information .                                              |
| 5   | Applicants are requested to keep all the necessary documents as per check     |
|     | list ready in the prescribed format and the scanned documents must be         |
|     | uploaded .                                                                    |
| 3   | The Applicant shall scan his/her latest documents with max. Size of 250kb     |
|     | for each document in pdf format & 50kb of signature file in jpg format and    |
|     | upload the same while submitting the Online applications The applicants       |
|     | shall not upload any other documents (except the specified documents) at      |
|     | the stage of submitting the online application                                |
| 4   | Upon submitting application the applicant can verify the details and also     |
|     | temporarily save the data and once all the information is keyed in the        |
|     | applicant can finally save and continue for payment.                          |
| 5   | The applicant can reset the data at any point of time if he wants to re-enter |
|     | the data.                                                                     |
| 6   | The applicant can print the application form after the successful             |
|     | completion of data entry.                                                     |
| 7   | The applicants are requested to make the online payment of the required       |
|     | fees and security deposits wherever applicable through e-payment .            |
| 8   | CASH/DEMAND DRAFTS/CHEQUES will not be accepted for payment                   |
|     | of fees and security deposits by the department.                              |
| 9   | The department is using the services of KHAJANE-II for all its online         |
|     | payments and hence applicants must do payment through online mode             |
| 1.0 | only.                                                                         |
| 10  | The applicants who are not having Net Banking facility are requested to       |
|     | obtain the same by contacting their banks before applying online for the      |
|     | various services of the labour department.                                    |
| 11  | The labour department is not responsible for any delay or interruption in     |
|     | the Internet services while applying for online services by the applicants.   |
| 12  | The applicants can view the certificates on the home page of the website by   |
|     | entering the required certificate numbers.                                    |
| 13  | The applicants can check the payment status of the failure transaction and    |
|     | re-print the receipt of successful transaction.                               |
| 14  | The applicant has to create his own e-mail ld in case if he/she is not having |
| 4=  | the same                                                                      |
| 15  | The applicant has to note down the Application number for future              |

|    | reference. In case of any problems, Applicants should contact the             |
|----|-------------------------------------------------------------------------------|
|    | jurisdictional Office.                                                        |
| 16 | The applicant will pay the License fee and Security deposit fee separately,   |
|    | one after another with same procedure. The Applicant should note down         |
|    | the application number (Dept Reference Number) for both transactions.         |
| 17 | The applicant can know the Payment status through "verify payment" link       |
|    | by using application number (Dept Reference Number).                          |
| 18 | In case of security deposit payment failure, applicant should enter the       |
|    | application number (Dept Reference Number) in security deposit payment        |
|    | (in case of failure) under "payment details" link to continue for the         |
|    | security deposit payment.                                                     |
| 19 | The applicant can take the successful transaction receipts at "receipt        |
|    | reprint" link by using their application number and mobile number.            |
| 20 | In case of payment failure, wait for 10-15 minutes and then do double         |
|    | verification at "verify payment " link. Because khajane-II server takes       |
|    | some time to synchronize.                                                     |
| 21 | Payment Gateway takes some time to process your request. So wait              |
|    | patiently until the request is processed. Do not click repeatedly or refresh. |

== == ==